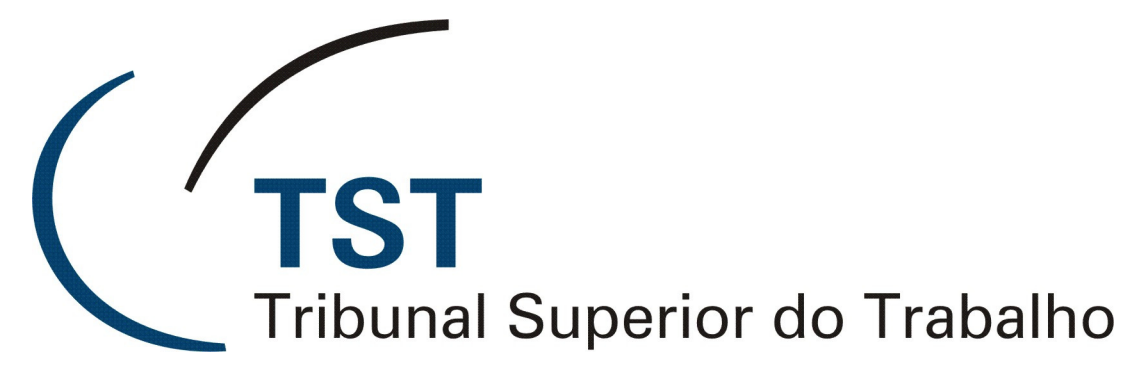

Secretaria de Tecnologia da Informação Coordenadoria de Suporte Técnico aos Usuários

SISTEMA DE APOIO A GABINETES - SAG

MÓDULO CARREGAR VOTOS PARA O EACÓRDÃOS (Fevereiro/2010)

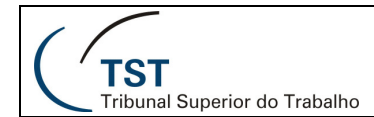

# Sumário

| 1. | Objetivo do Módulo                    | . 3 |
|----|---------------------------------------|-----|
| 2. | Acesso ao Módulo                      | . 3 |
| 3. | Selecionando um diretório ou arguivos | . 3 |
| 4. | Conferindo os votos                   | . 5 |

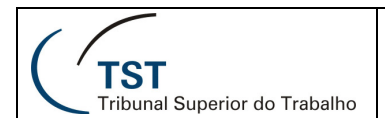

## 1. Objetivo do Módulo

O **Carregar Votos para o e-Acórdãos** é um módulo do Sistema de Apoio a Gabinetes – SAG que serve de alternativa para o SIJ-Acórdãos. Os votos liberados por essa aplicação ficam disponíveis para a turma no sistema eAcórdãos.

### 2. Acesso ao Módulo

Para acessar o módulo, faça login no SAG e clique na opção: Aplicações -> Carregar votos para o eAcórdãos.

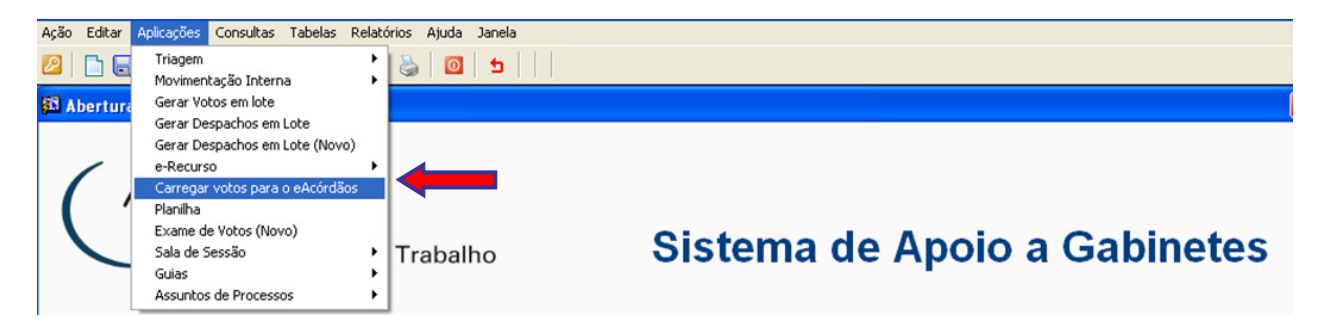

### 3. Selecionando um diretório ou arquivos

Clique no botão 🛄 para definir o caminho dos arquivos.

| ➡ Sistema de Apoio a Gabinetes -<br>Ação Editar Aplicações Consultas Tabelas F | Usuário: JOSE ALEXANDRE DA<br>Relatórios Ajuda Janela | NTAS FILHO - Localização:                                                                        | : GMALB - DBHML01                              |                           |
|--------------------------------------------------------------------------------|-------------------------------------------------------|--------------------------------------------------------------------------------------------------|------------------------------------------------|---------------------------|
| 🙎 🗋 🔙 🧐 🗙 🔎 🧐 🏵 🚱                                                              | 🕗   🍓   🞯   🛨      <br>IAcordao                       |                                                                                                  |                                                |                           |
| Pastas dos Acórdãos                                                            |                                                       |                                                                                                  |                                                | Limpar                    |
| Unidade Publicadora                                                            | s primeiros processos 🔽                               |                                                                                                  |                                                | Liberar para Publicação   |
| Nome do Arquivo                                                                | Número do Processo                                    | Fase Data Fase                                                                                   | C/J Mensagem                                   | A                         |
|                                                                                |                                                       | ç <mark>ão</mark><br>Deseja selecionar o diretóric<br>específico?<br><u>(Diretório)</u> <u>(</u> | ) todo ou arquivos de um diretório<br>Arquivos | ×                         |
| Total de Processos Liberados: 00000                                            | Total de Proc                                         | essos Não Liberados: 00000                                                                       |                                                | Total de Processos: 00000 |
| Registro: 1/1                                                                  | <ol> <li><osc></osc></li> <li><obc></obc></li> </ol>  |                                                                                                  |                                                |                           |

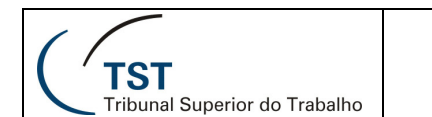

#### a. Selecionando um diretório

A partir da tela no item 3, clique em "**Diretório**" para carregar todos os documentos de uma determinada pasta, sem visualizar seu conteúdo.

| Seleci<br>Selecio | one um Diretório 🛛 🥐 🕑                                                                                                    |
|-------------------|----------------------------------------------------------------------------------------------------|
| K                 | Scgab em 'Servidor SVLX046 (Setin)' (K.)            ⊕ ▲ AGENDA             ⊕ ▲ Adetexto             ⊕ ▲ Adetexto             ⊕ ▲ COLABORADORES             ⊕ ▲ ColaBORADORES             ⊕ ▲ ColaBORADORES             ⊕ ▲ ColaBORADORES             ⊕ ▲ ColaBORADORES             ⊕ ▲ ColaBORADORES             ⊕ ▲ ColaBORADORES             ⊕ ▲ ColaBORADORES             ⊕ ▲ ColaBORADORES             ⊕ ▲ COLMENTOS             ⊕ ▲ CAMPA             ⊕ ▲ GAMAB             ⊕ ▲ GMCA |
|                   | OK <u>C</u> ancelar                                                                                                    |

#### b. Selecionando um ou mais arquivos

A partir da tela no item 3, clique em "Arquivos".

É possível fazer uma seleção múltipla contínua, utilizando a tecla "SHIFT" ( $\uparrow$ ).

| Selecione os ar                      | rquivos desejados                                                                                                    | ? 🛛                                                                                               |
|--------------------------------------|----------------------------------------------------------------------------------------------------|---------------------------------------------------------------------------------------------------|
| E <u>x</u> aminar:                   | 🔁 votos 💌 🗲 🗈 📩                                                                                                    | •                                                                                                 |
| Documentos<br>recentes               | Image: Agric ALRR-145240-32, 2007, 5, 04, 0812-04         Image: ALRR-145240-32, 2007, 5, 04, 0812-04           Image: Agric Accession 2000-000-00, 5-04         Image: ALRR-7, 2006-000           Image: Agric Accession 2000-000-00, 5-04         Image: ALRR-7, 2006-000           Image: Agric Accession 2000-000-00, 5-04         Image: ALRR-7, 2006-000           Image: Agric Accession 2000-000-00, 5-04         Image: ALRR-7, 2006-000           Image: Agric Accession 2000-000-00, 5-04         Image: ALRR-7, 2006-000           Image: Agric Accession 2000-000-00, 5-04         Image: AlRR-7, 2006-000           Image: Agric Accession 2000-000-00, 5-04         Image: AlRR-7, 2006-000           Image: Agric Accession 2000-000-00, 5-04         Image: AlRR-7, 2006-000           Image: Agric Accession 2000-000-00, 5-04         Image: AlRR-7, 2006-000           Image: Agric Accession 2000-000-00, 5-04         Image: AlRR-7, 2006-000           Image: Agric Accession 2000-000-00, 5-04         Image: AlRR-7, 2006-000           Image: Agric Accession 2000-000-00, 5-04         Image: AlRR-7, 2006-000           Image: AlRR-7, 2000-001, 5-04         Image: AlRR-7, 2006-001           Image: AlRR-7, 2000-001, 5-04         Image: AlRR-7, 2006-001           Image: AlRR-7, 2000-001, 5-04         Image: AlRR-7, 2006-001           Image: AlRR-7, 2000-001, 5-04         Image: AlRR-7, 2000-001           Image: AlRR-7, 2000-001, 5-04 <th>-02-40.0-01<br/>-03-41.3-01<br/>5-04-40.5-01<br/>6-15-40.1-03<br/>2-22-41.1-01</th>                                                                                                    | -02-40.0-01<br>-03-41.3-01<br>5-04-40.5-01<br>6-15-40.1-03<br>2-22-41.1-01                        |
| Desktop                              | ■ AIRR-1-2005-531-05-40.1-01         ■ AIRR-30-2001-00           ■ AIRR-1-2004-019-05-40.8-01         ■ AIRR-37-2006-10           ■ AIRR-1-2006-661-04-00.0-01         ■ AIRR-32-2006-05           ■ AIRR-1-2006-661-04-00.0-02         ■ AIRR-89-2007-06                                                                                                    | 2-15-40.0-01<br>2-22-40.7-01<br>5-01-40.2-01<br>7-03-41.8-01                                      |
| Meus<br>documentos<br>Meu computador | AIRR-12002-65-10140.0408         AIRR-49/2000-101           AIRR-12007-102-22-40.4-02         AIRR-100-2006-2           AIRR-12007-102-22-40.4-02         AIRR-101-2008-7           AIRR-12006-014-10-40.0-01         AIRR-102-2005-1           AIRR-120-2005-01         AIRR-102-2005-1           AIRR-120-2005-01         AIRR-102-2005-1           AIRR-120-2005-01         AIRR-120-2005-1           AIRR-120-2005-01         AIRR-120-2005-1           AIRR-120-2005-01         AIRR-120-2005-1                                                                                                    | 2-01-40.8-01<br>55-02-40.8-02<br>02-04-40.9-01<br>04-04-40.4-01<br>33-15-40.0-01<br>04-04-40.5-02 |
| Meus locais de                       | AIRR-5-2004-013-21-40.0-03         AIRR-133-2008-0           Image: Comparison of the second second secon | 04-17-40.9-01                                                                                     |
| iede                                 | Arquivos do tipo: Documentos de Texto(".doc,".rtf)                                                                                                    | Cancelar                                                                                          |

Ou seleções múltiplas contínuas ou não, utilizando a tecla "CTRL".

| Selecione os arquivos desejados 🛛 🖓 🗙                   |                                                                                                    |                                                                                                    |                                                                                                    |                                       |  |  |  |  |
|---------------------------------------------------------|----------------------------------------------------------------------------------------------------|----------------------------------------------------------------------------------------------------|----------------------------------------------------------------------------------------------------|---------------------------------------|--|--|--|--|
| E <u>x</u> aminar:                                      | 🗀 votos                                                                                                    | -                                                                                                    | - 🗈 💣 💷                                                                                                    |                                       |  |  |  |  |
| Documentos<br>recentes<br>Desktop<br>Meus<br>documentos | IMAGAIRR-145240-32.2.         IMAGAIRR-145240-32.2.           IMAGARC-207920-2009-4         IMAGARC-207920-2009-4           IMAGARC-301312-2.         IMAGARC-301312-2.           IMAGARC-301312-2.         IMAR-1-2002-811-04-           IMARR-1-2003-531-05-         IMARR-1-2003-531-05-           IMARR-1-2006-661-04-         IMARR-1-2006-661-04-           IMARR-1-2006-661-04-         IMARR-1-2006-661-04-           IMARR-1-2006-661-04-         IMARR-1-2006-661-04-           IMARR-1-2006-661-04-         IMARR-1-2006-661-04-           IMARR-1-2006-661-04-         IMARR-1-2006-661-04-           IMARR-1-2006-661-04-         IMARR-1-2006-661-04- | 2007.5.04.0812-04 wi<br>2000-00.5-04 wi<br>2000-00.09.72 wi<br>40.6-01 wi<br>40.6-01 wi<br>40.6-01 wi<br>40.0-01 wi<br>40.0-02 wi<br>40.0-02 wi<br>40.0-02 wi<br>40.7-02 wi | AIR4-6-2006-001-02-40.0-01<br>AIR8-7-2006-009-03-41.3-01<br>AIR8-14-2005-025-04-10.5-01<br>AIR8-18-2005-025-04-10.5-01<br>AIR8-18-2005-025-24-11.1-01<br>AIR8-24-2005-025-24-01.7-01<br>AIR8-26-2005-055-01-01-22-04<br>AIR8-02-2005-055-01-01-20-01<br>AIR8-09-2007-067-03-11.8-01<br>AIR8-09-2007-067-03-11.8-01<br>AIR8-09-2007-067-03-11.8-01<br>AIR8-09-2005-255-02-410.0-8-01<br>AIR8-09-2005-255-02-410.0-8-00<br>AIR8-09-2005-255-02-410.0-8-00<br>AIR8-09-2005-255-02-410.0-8-00<br>AIR8-09-2005-255-02-410.0-8-00<br>AIR8-09-2005-255-02-410.0-8-00<br>AIR8-09-2005-255-02-410.0-8-00<br>AIR8-09-2005-255-02-410.0-8-00<br>AIR8-09-2005-255-02-410.0-8-00<br>AIR8-09-2005-055-02-410.0-8-00<br>AIR8-09-2005-055-00-400-8-00<br>AIR8-09-2005-055-00-400-8-00<br>AIR8-09-2005-055-00-400-8-00<br>AIR8-00-2005-055-00-400-8-00<br>AIR8-00-2005-00-8-00<br>AIR8-00-2005-00-8-00<br>AIR8-00-2005-00-8-00<br>AIR8-00-2005-00-8-00<br>AIR8-00-2005-00 | 12                                    |  |  |  |  |
| Meu computador<br>Meus locais de<br>rede                | AIRR-1-2007-102-22-<br>AIRR-3-2006-014-10-<br>AIRR-4-2008-205-08-<br>AIRR-5-2004-013-21-<br>AIRR-5-2004-013-21-<br>AIRR-5-2004-013-21-<br>Nome do arquivo: "AIRF                                                                                                    | 40.402 40.001 40.201 40.201 40.201 40.201 40.201 40.202 40.002 40.002 40.003 40.003 40.003 40.003 40.001                                                                    | AIRR-102-2005-02-04-40-94<br>AIRR-102-2005-104-04-40.4-0<br>AIRR-102-2005-133-15-40.0-0<br>AIRR-123-2006-404-04-40.5-0<br>AIRR-133-2008-004-17-40.9-0<br>rff" "AG-ROMS-3                                                                                                    | )1<br>)1<br>)2<br>)1<br>)1<br>)1<br>) |  |  |  |  |
| Arquivos do tipo: Documentos de Texto(*,doc,*,rtf)      |                                                                                                    |                                                                                                    |                                                                                                    | ncelar                                |  |  |  |  |

## 4. Conferindo os votos

O sistema listará os votos selecionados no passo anterior, verificando a lotação do processo e as informações contidas no cabeçalho.

| 🗖 Sistema de Apoio a Gabinetes - HOMOLOGAÇÃO 🛛 Usuário: SINVAL NOGUEIRA DA SILVA - Localização: GMVA - dbprd01 🖉 🖻 |                                                       |                                       |                     |              |           |                |  |  |
|----------------------------------------------------------------------------------------------------|-------------------------------------------------------|---------------------------------------|---------------------|--------------|-----------|----------------|--|--|
| Ação Editar Aplicações Consultas Tabelas Relatórios Ajuda Janela                                                   |                                                       |                                       |                     |              |           |                |  |  |
|                                                                                                    |                                                       |                                       |                     |              |           |                |  |  |
| 👪 Carregar Votos para o eAcórdãos - GE                                                                             | 🕺 Carregar Yotos para o eAcórdãos - GBAcordao 🛛 🛛 🛛 🛛 |                                       |                     |              |           |                |  |  |
| Pastas dos Acórdãos                                                                                                |                                                       |                                       |                     |              |           |                |  |  |
| K:VACÓRDÃOVACÓRDÃO 2009'2ª TURMAVAI                                                                                | RR                                                    |                                       |                     |              |           |                |  |  |
| $\frown$                                                                                                    |                                                       |                                       |                     |              |           |                |  |  |
| h                                                                                                    |                                                       |                                       |                     |              |           | Limpar         |  |  |
|                                                                                                    |                                                       |                                       |                     |              |           |                |  |  |
| Unidade Publicause a                                                                                               |                                                       |                                       |                     |              |           |                |  |  |
| SETR2 Secretaria da 2ª Turma                                                                                       |                                                       |                                       |                     |              | Liberar p | ara Publicação |  |  |
| Nº do Processo para consulta                                                                                       |                                                       |                                       | $\bigcirc$          |              |           |                |  |  |
|                                                                                                    |                                                       |                                       | ( a )               |              |           |                |  |  |
| 🗸 🔽 Desmarcar Todos 🛛 Seleciona                                                                                    | r os 👘 primeiros processos 🗍                          | · · · · · · · · · · · · · · · · · · · |                     |              | (d)       |                |  |  |
| Nome do Arquixo                                                                                                    | Número do Processo                                    | Face                                  | Data Fase           | C/1 Mensagem | ů         |                |  |  |
| ✓ AIRR-3452-2001-005-12-00-9.doc                                                                                   | AIRR - 345200-50.2001.5.12.0005                       | AIRR                                  | 10/04/2003 10:44:51 |              | <u> </u>  |                |  |  |
| RR-1055-2004-106-03-00.9.doc                                                                                       | RR - 105500-83.2004.5.03.0106                         | RR                                    | 17/08/2005 16:29:30 |              |           |                |  |  |
| RR-2390-2001-071-09-00-0.doc                                                                                       | RR - 239000-96.2001.5.09.0071                         | RR                                    | 01/04/2003 15:46:58 | ОК           |           |                |  |  |
| RR-3236-2004-034-12-00-1.doc                                                                                       | RR - 323600-75.2004.5.12.0034                         | RR                                    | 26/10/2005 18:34:04 | ОК           |           |                |  |  |
| RR-5346-2003-006-09-00-4.doc                                                                                       | RR - 534600-93.2003.5.09.0006                         | RR                                    | 01/03/2005 17:32:21 | ОК           |           |                |  |  |
| RR-11344-2002-900-09-00-9.doc                                                                                      | RR - 1134400-08.2002.5.09.0900                        | RR                                    | 04/03/2002 18:01:37 | 🗖 ОК         |           |                |  |  |
| RR-13568-2002-900-04-00-2.doc                                                                                      | RR - 1356800-70.2002.5.04.0900                        | RR                                    | 12/03/2002 09:54:17 | 🗆 ОК         |           |                |  |  |
| RR-31292-1999-007-09-00-1.doc                                                                                      | RR - 3129200-51.1999.5.09.0007                        | RR                                    | 18/06/2003 07:09:13 | 🗆 ОК         |           |                |  |  |
| RR-75713-2003-900-02-00.0.doc                                                                                      | RR - 7571300-75.2003.5.02.0900                        | RR                                    | 27/01/2003 17:05:46 | 🗆 ОК         |           |                |  |  |
| RR-101271-2003-900-04-00.0.doc                                                                                     | RR - 1012716-23.2003.5.04.0900                        | RR                                    | 15/10/2003 07:28:57 | 🗆 ОК         |           |                |  |  |
| RR-161-2002-020-09-00-9.doc                                                                                        | RR - 16100-28.2002.5.09.0020                          | RR                                    | 29/07/2003 12:31:35 | 🗆 ок         |           |                |  |  |
| RR-210-2004-012-08-00.6.doc                                                                                        | RR - 21000-37.2004.5.08.0012                          | RR                                    | 11/05/2005 13:27:49 | ОК           |           |                |  |  |
| RR-542-1997-007-15-00.7.doc                                                                                        | RR - 54200-02.1997.5.15.0007                          | RR                                    | 25/11/2003 12:47:00 | ГОК          |           |                |  |  |
|                                                                                                    |                                                       |                                       |                     |              |           |                |  |  |
| 4 H2                                                                                                    |                                                       |                                       |                     |              |           |                |  |  |
|                                                                                                    |                                                       |                                       |                     |              |           |                |  |  |
| C de Processos Liberados: 00000 Total de Processos Liõo Liberados: 00000 Total de Processos: 0011                  |                                                       |                                       |                     |              |           |                |  |  |
|                                                                                                    |                                                       |                                       | ,                   |              |           |                |  |  |
|                                                                                                    |                                                       |                                       |                     |              |           |                |  |  |

- (a) Confira a fase do processo na coluna "Fase";
- (b) Informe a unidade publicadora;
- (c) Caso não deseje liberar algum arquivo listado, desmarque-o;
- (d) Clique no botão "Liberar para Publicação". Apenas os arquivos marcados e que estiverem com a situação "OK" serão liberados.

| SETIN – CDS - SGAB         Módulo Carregar Votos para o eAcórdãos - SAG |
|-------------------------------------------------------------------------|
|-------------------------------------------------------------------------|

| Sistema de Apoio a Gabinetes - HOMOLOGAÇÃO       Usuário: SINVAL NDGUEIRA DA SILVA - Localização: GMVA - dbprd01       Image: Consultas Tabelas Relatórios Ajuda Janela         Ação Editar Aplicações Consultas Tabelas Relatórios Ajuda Janela       Image: Consultas Tabelas Relatórios Ajuda Janela       Image: Consultas Tabelas Relatórios Ajuda Janela |                                 |      |                     |     |                                              |  |  |  |
|----------------------------------------------------------------------------------------------------|---------------------------------|------|---------------------|-----|----------------------------------------------|--|--|--|
| 🕄 Carregar Votos para o eAcórdãos - GBAcordao 🛛 🔀                                                                                                    |                                 |      |                     |     |                                              |  |  |  |
| Pastas dos Acórdãos                                                                                                    | Pasta dos Acórdios              |      |                     |     |                                              |  |  |  |
| KUACÓRDÃO VACÓRDÃO 2009/28 TURMAVAIRE                                                                                                    | ,                               |      |                     |     |                                              |  |  |  |
|                                                                                                    |                                 |      |                     |     |                                              |  |  |  |
| Unidade Publicadora                                                                                                    |                                 |      |                     |     |                                              |  |  |  |
| SETR2 📄 Secretaria da 2ª Turma                                                                                                    |                                 |      |                     |     | Liberar para Publicação                      |  |  |  |
| Nº do Processo para consulta                                                                                                    |                                 |      |                     |     |                                              |  |  |  |
|                                                                                                    |                                 |      |                     |     |                                              |  |  |  |
| Desmarcar Todos Selecionar o                                                                                                    | os 📄 primeiros processos 🗌      |      |                     |     |                                              |  |  |  |
| Nome do Arquivo                                                                                                    | Número do Processo              | Fase | Data Fase           | c/3 | Mensagem                                     |  |  |  |
| AIRR-3452-2001-005-12-00-9.doc                                                                                                    | AIRR - 345200-50.2001.5.12.0005 | AIRR | 10/04/2003 10:44:51 | Г   | Arquivo fora do padrão 📃                     |  |  |  |
| RR-1055-2004-106-03-00.9.doc                                                                                                    | RR - 105500-83.2004.5.03.0106   | RR   | 17/08/2005 16:29:30 | Г   | Acórdão liberado para publicação e eAcórdãos |  |  |  |
| RR-2390-2001-071-09-00-0.doc                                                                                                    | RR - 239000-96.2001.5.09.0071   | RR   | 01/04/2003 15:46:58 | Г   | Acórdão liberado para publicação e eAcórdãos |  |  |  |
| RR-3236-2004-034-12-00-1.doc                                                                                                    | RR - 323600-75.2004.5.12.0034   | RR   | 26/10/2005 18:34:04 | Г   | Acórdão liberado para publicação e eAcórdãos |  |  |  |
| RR-5346-2003-006-09-00-4.doc                                                                                                    | RR - 534600-93.2003.5.09.0006   | RR   | 01/03/2005 17:32:21 | Г   | Acórdão liberado para publicação e eAcórdãos |  |  |  |
| RR-11344-2002-900-09-00-9.doc                                                                                                    | RR - 1134400-08.2002.5.09.0900  | RR   | 04/03/2002 18:01:37 | Г   | Acórdão liberado para publicação e eAcórdãos |  |  |  |
| RR-13568-2002-900-04-00-2.doc                                                                                                    | RR - 1356800-70.2002.5.04.0900  | RR   | 12/03/2002 09:54:17 | Г   | Acórdão liberado para publicação e eAcórdãos |  |  |  |
| RR-31292-1999-007-09-00-1.doc                                                                                                    | RR - 3129200-51.1999.5.09.0007  | RR   | 18/06/2003 07:09:13 | Г   | Acórdão liberado para publicação e eAcórdãos |  |  |  |
| RR-75713-2003-900-02-00.0.doc                                                                                                    | RR - 7571300-75.2003.5.02.0900  | RR   | 27/01/2003 17:05:46 | Г   | Acórdão liberado para publicação e eAcórdãos |  |  |  |
| RR-101271-2003-900-04-00.0.doc                                                                                                    | RR - 1012716-23.2003.5.04.0900  | RR   | 15/10/2003 07:28:57 | Г   | Acórdão liberado para publicação e eAcórdãos |  |  |  |
| RR-161-2002-020-09-00-9.doc                                                                                                    | RR - 16100-28.2002.5.09.0020    | RR   | 29/07/2003 12:31:35 | Г   | Acórdão liberado para publicação e eAcórdãos |  |  |  |
| RR-210-2004-012-08-00.6.doc                                                                                                    | RR - 21000-37.2004.5.08.0012    | RR   | 11/05/2005 13:27:49 |     | Liberando acórdão                            |  |  |  |
| RR-542-1997-007-15-00.7.doc                                                                                                    | RR - 54200-02.1997.5.15.0007    | RR   | 25/11/2003 12:47:00 | Г   | ОК                                           |  |  |  |
|                                                                                                    |                                 |      |                     | Г   |                                              |  |  |  |
|                                                                                                    |                                 |      |                     | Г   |                                              |  |  |  |
|                                                                                                    |                                 |      |                     | Г   | <b>v</b>                                     |  |  |  |
| Total de Processos Liberados: 00000 Total de Processos Ilão Liberados: 00000 Total de Processos; 00013                                                                                                    |                                 |      |                     |     |                                              |  |  |  |

#### OBS:

- 1) O sitema indicará o arquivo que está sendo baixado em cada momento através da seleção azul e da situação "Liberando acórdão...";
- Ao final da liberação, o sistema indicará o total de processos liberados e o total de processos não liberados;
- 3) Possíveis mensagens de saída do sistema e suas respectivas explicações:
  - "Acórdão liberado para publicação e eAcórdãos" Documento liberado corretamente.
  - "Documento com erro. Verifique o conteúdo." O sistema não consegue abrir e/ou localizar o cabeçalho no documento.
- "Erro na identificação do processso. Número antigo." Ocorre quando o número é antigo, composto somente por número, ano e dígito.
   "Erro na identificação do processo"
- Ocorre quando os dados do processo não são encontrados no banco de dados.
- **"Erro ao validar processo. Verifique o cabeçalho."** Ocorre quando o cabeçalho, por algum motivo, está incorreto.
- "Minuta já liberada. Para nova liberação, utilize o E-Recurso."
   A minuta já está gravada no E-Recurso, independentemente de ter sido liberada ou não, por isso não será liberada pela aplicação.
- "Este processo não se encontra na sua lotação."
   Ocorre quanto o processo não está na lotação do usuário que logou no sistema.
   "Arguivo fora do padrão"
- Ocorre quando o documento não contém ementa, relatório, voto e/ou decisão.

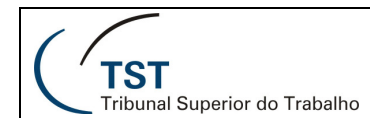

## RESPONSÁVEIS PELA INFORMAÇÃO

SGAB – Seção de Sistemas Judiciários SCGAB – Seção de Consultoria a Gabinetes

## **RESPONSÁVEL PELA CONFECÇÃO**

Setor de Aprimoramento em TI - SATI / CSUP